## UCL GDPR Online Training – Enrolment Instructions

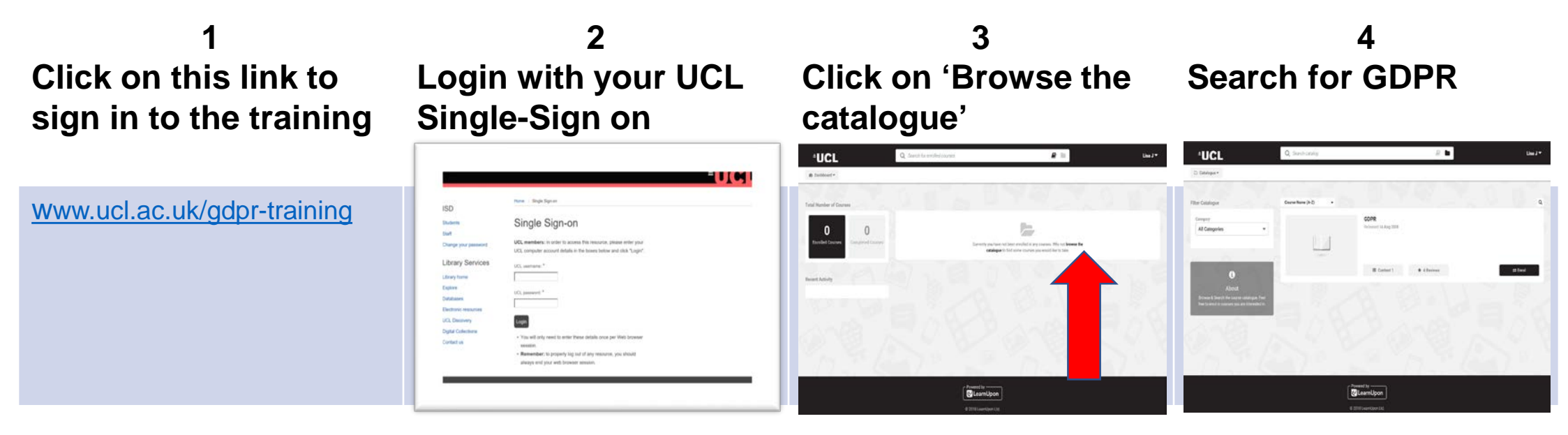

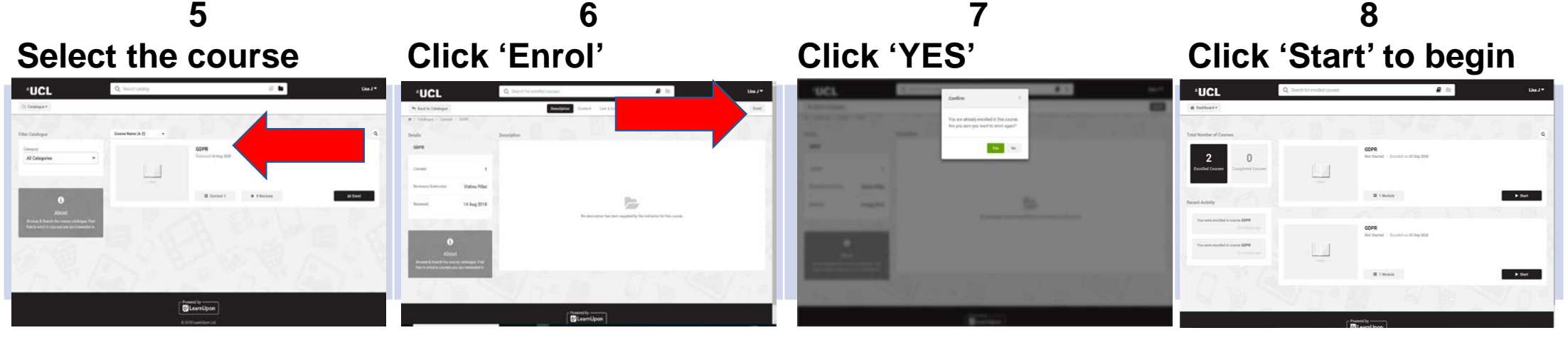

If you encounter any technical problems, or if you have any questions about the course please contact the UCL GDPR team: gdpr@ucl.ac.uk